Δ.Δ.Ε ΑΧΑΪΑΣ – ΤΜΗΜΑ Δ' ΠΛΗΡΟΦΟΡΙΚΗΣ & ΝΕΩΝ ΤΕΧΝΟΛΟΓΙΏΝ

# Οδηγίες Ανάρτησης Προκηρύξεων Εκδρομών

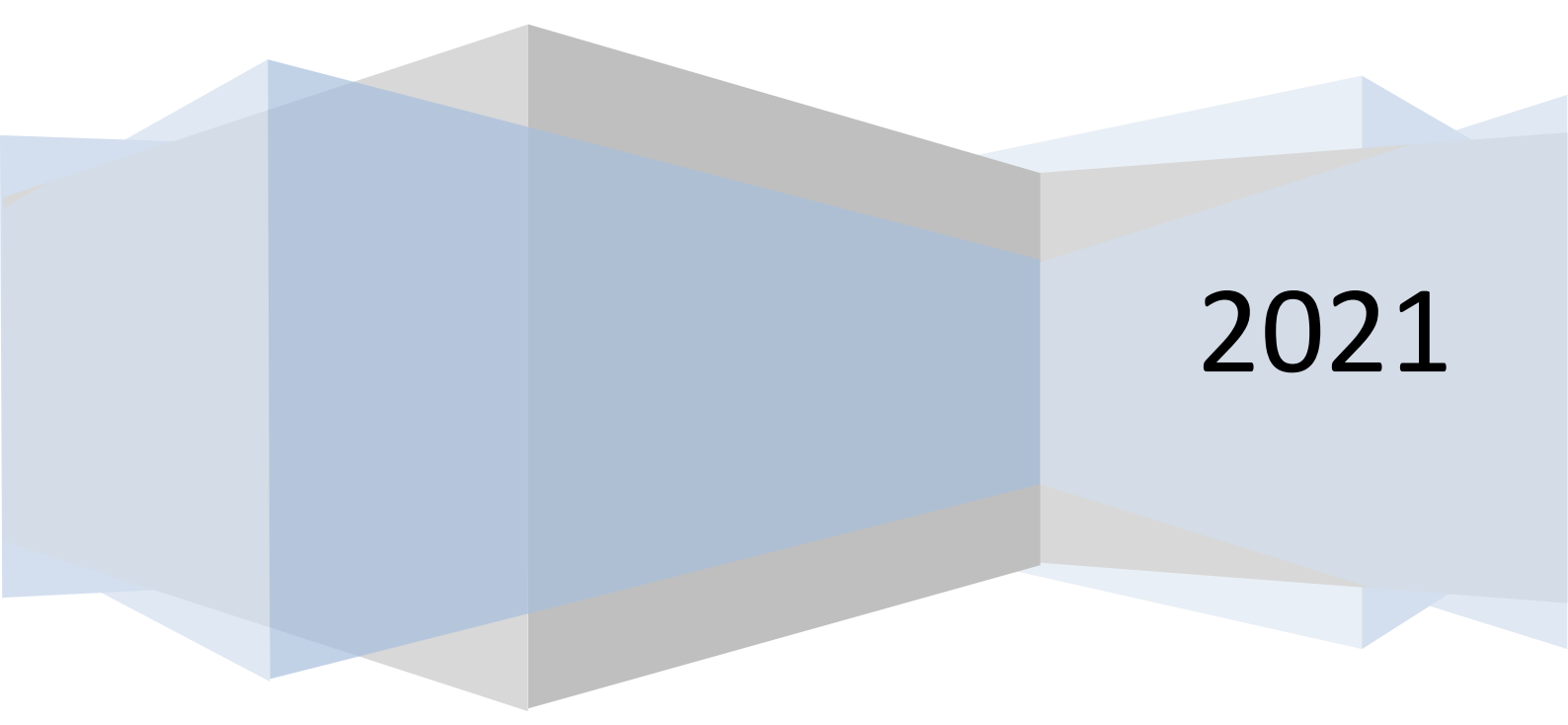

## Οδηγίες Ανάρτησης Προκηρύξεων Εκδρομών

Σας ενημερώνουμε για τη διαδικασία Ανάρτησης Προκηρύξεων Εκδρομών στην Ιστοσελίδα της Δ.Δ.Ε. Αχαΐας:

1. Ανοίγουμε στον web browser της επιλογής μας (Chrome, FireFox, Edge) την ιστοσελίδα της Δ.Δ.Ε. Αχαΐας ( https://dide.ach.sch.gr ).

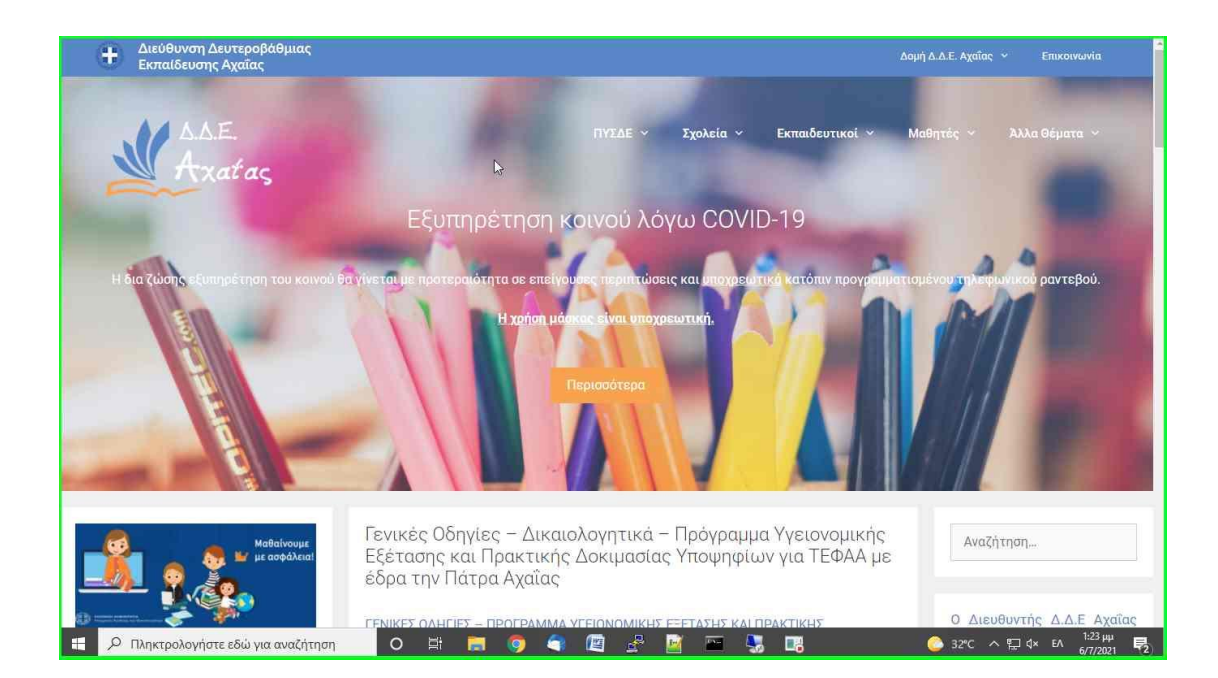

2. Κάνουμε κλικ στα αριστερά στο γαλάζιο πλαίσιο «ΣΧΟΛΙΚΕΣ ΕΚΔΡΟΜΕΣ»

| Malalvour.<br>ur aspääral<br>ur aspääral | Γενικές Οδηγίες – Δικαιολογητικά – Πρόγραμμα Υγειονομικής<br>Εξέτασης και Πρακτικής Δοκιμασίας Υποψηφίων για ΤΕΦΑΑ με<br>έδρα την Πάτρα Αχαΐας<br>ΓΕΝΙΚΕΣ ΟΔΗΓΙΕΣ – ΠΡΟΓΡΑΜΜΑ ΥΓΕΙΟΝΟΜΙΚΗΣ ΕΞΕΤΑΣΗΣ ΚΑΙ ΠΡΑΚΤΙΚΗΣ<br>ΔΟΚΙΜΑΣΙΑΣ Τ.Ε.Φ.Α.Α. – ΑΧΑΙΑ                                                                                       | Αναζήτηση<br>Ο Διευθυντής Δ.Δ.Ε Αχαΐας<br>δέχεται στο γραφείο της Δ/<br>γοης κατόπιν ραντεβού κάθε |
|------------------------------------------|----------------------------------------------------------------------------------------------------|----------------------------------------------------------------------------------------------------|
| ΣΧΟΛΙΚΕΣ                                 | Mm Πανελλαδικές Εξετάσεις                                                                                                    | Τρίτη 12:00 μ.μ 13:30 μ.μ.<br>και Παρασκευή 09:00 π.μ                                              |
|                                          | 50η ΕΓΚΥΚΛΙΟΣ COVID<br>6 Ιουλίου 2021                                                                                                    |                                                                                                    |
| Αιτήματα                                 | COVID 50η 6ΚΦ346ΜΤΛ6-23Φ<br>Πενικά                                                                                                    | ο<br>Δελτίο<br>Κίνησης                                                                             |
| Τεχνικής<br>Υποστήριξης                  | Έκφραση Συλλυπητηρίων<br>5 Ιουλίου 2021                                                                                                    | _                                                                                                  |
|                                          | Έκφραση Συλλυπητηρίων                                                                                                    |                                                                                                    |
| MAOHTEIA                                 | Η Διεύθυνση Δευτεροβάθμιας Εκπαίδευσης Αχαΐας εκφράζει στους οικείους του, τα<br>Θερμά της συλλυπητήρια, για τον αιφνίδιο θάνατο του εξαίρετου εκπαιδευτικού<br><b>Κωνσταντίνου Τζουλουχά</b> . Ο εκλιπών συνάδελφος υπηρέτησε, σε διάφορες σχολικές<br>μονάδες, ως εκπαιδευτικός της Δευτεροβάθμιας Εκπαίδευσης, με τελευταία υπηρέτηση | <b>@</b> Αιτήσεις                                                                                  |

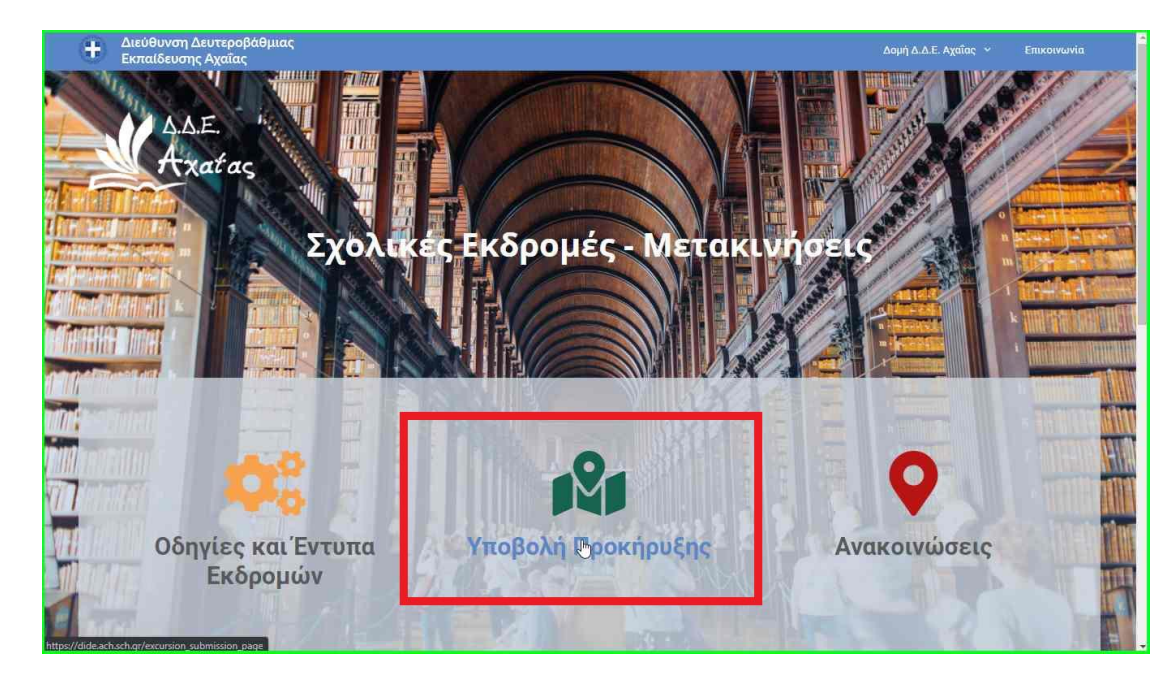

### 3. Επιλέγουμε «Υποβολή Προκήρυξης»

#### 4. Κάνουμε κλικ στο κουμπί «Σύνδεση»

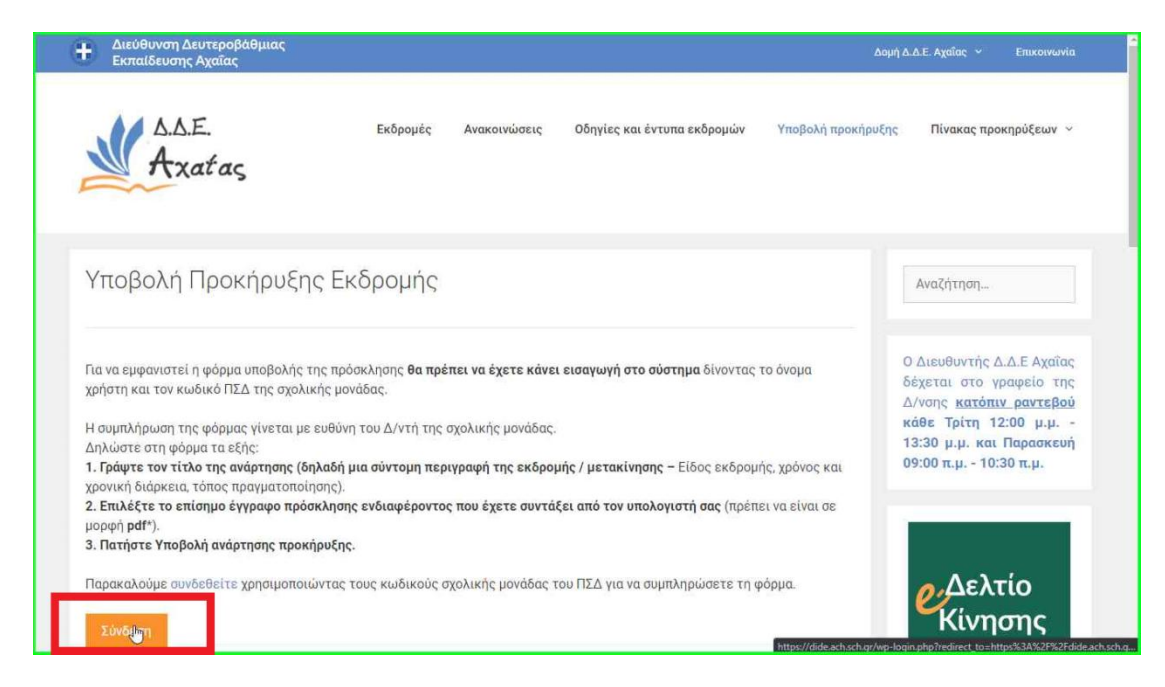

5. Χρησιμοποιούμε τα **στοιχεία πρόσβασης του Π.Σ.Δ. της Σχολικής μας Μονάδας** για να συνδεθούμε στο σύστημα.

## Προσοχή: ΟΧΙ με τα στοιχεία του MySchool

| Creek School Network Retwork for Education Central Authentication Service                                                                                                    |  |
|----------------------------------------------------------------------------------------------------|--|
| Sign In       News - Announcements       Secure usage       Frequent questions         Welcome to the Central Authentication Service for users!<br>Sign in to affiliated services by giving your credentials only once.       With your account         Username: |  |
| News - Announcements<br>The Central Authentication Service of the Greek School Network has been upgraded! More >                                                                                                    |  |

6. Μετά την επιτυχή σύνδεση του χρήστη, έχουμε πλέον πρόσβαση στη φόρμα υποβολής για να αναρτήσουμε την προκήρυξη:

| Διεύθυνση Δευτεροβάθμιας<br>Εκπαίδευσης Αχαΐας                                                                                                    |                                                                                                    |                                                                                                    | Δαμή Δ.Δ.Ε. Αχαΐας 👻 Επικοινωνία                                                                                                    |
|----------------------------------------------------------------------------------------------------|----------------------------------------------------------------------------------------------------|----------------------------------------------------------------------------------------------------|----------------------------------------------------------------------------------------------------|
| Axatas                                                                                                    | Εκδρομές Ανακοινώσεις                                                                                                    | Οδηγίες και έντυπα εκδρομών Υποβολή 1                                                                            | προκήρυξης Πίνακας προκηρύξεων 👻                                                                                                    |
| Υποβολή Προκήρυξης Ι                                                                                                    | Εκδρομής                                                                                                    |                                                                                                    | Αναζήτηση                                                                                                    |
| Για να εμφανιστεί η φόρμα υποβολής της τ<br>χρήστη και τον κωδικό ΠΣΔ της σχολικής<br>Η συμπλήρωση της φόρμας γίνεται με ευθ<br>Δηλώστε στη φόρμα τα εξής:<br>1. Γράψτε τον τίτλο της ανάρτησης (δηλαξ | ερόσκλησης <b>θα πρέπει να έχετε κάν</b><br>μονάδας.<br>ύνη του Δ/ντή της σχολικής μονάδα<br><b>ή μια σύντομη περιγραφή της εκδρ</b> | <b>ει εισαγωγή στο σύστημα</b> δίνοντας το όνομα<br>ς.<br>ο <b>μής / μετακίνησης -</b> Είδος εκδρομής, χρόνος κι | Ο Διευθυντής Δ.Δ.Ε Αχαΐας<br>δέχεται στο γραφείο της<br>Δ/νσης <u>κατόπιν ραντεβού</u><br>κάθε Τρίτη 12:00 μ.μ<br>13:30 μ.μ. και Παρασκευή<br>ο9:00 π.μ 10:30 π.μ. |
| χρονική διάρκεια, τόπος πραγματοποίησης<br>2. Επιλέζτε το επίσημο έγγραφο πρόσκλη<br>μορφή pdf*).<br>3. Πατήστε Υποβολή ανάρτησης προκήρυδ                                                             | η μα στο τρη πορτημαρή της στορ<br>).<br>σης ενδιαφέροντος που έχετε συντ<br>;ης.                                                    | <b>άξει από τον υπολογιστή σας</b> (πρέπει να είναι σε                                                           |                                                                                                    |
| Τίτλος ανάρτησης *                                                                                                    |                                                                                                    |                                                                                                    | <b>ε</b><br>Δελτίο<br>Κίνησης                                                                                                    |

| ία να εμφανιστεί η φόρμα υποβολής της πρόσκλησης <b>θα πρέπει να έχετε κάνει εισαγωγή στο σύστημα</b> δίνοντας το όνομα<br>χρήστη και τον κωδικό ΠΣΔ της σχολικής μονάδας. | δέχεται στο γραφείο της<br>Δ/νσης <u>κατόπιν ραντεβού</u> |
|----------------------------------------------------------------------------------------------------|-----------------------------------------------------------|
| Η συμπλήρωση της φόρμας γίγεται με ευθύνη του Δ/ντή της σχολικής μονάδας.                                                                                                  | κάθε Τρίτη 12:00 μ.μ                                      |
| Δηλώστε στη φόρμα τα εξής:                                                                                                    | 13:30 μ.μ. και Παρασκευή                                  |
| 1. Γράψτε τον τίτλο της ανάρτησης (δηλαδή μια σύντομη περιγραφή της εκδρομής / μετακίνησης - Είδος εκδρομής, χρόνος και                                                    | 09:00 π.μ 10:30 π.μ.                                      |
| χρονική διάρκεια, τόπος πραγματοποίησης).                                                                                                    |                                                           |
| 2. Επιλέξτε το επίσημο έγγραφο πρόσκλησης ενδιαφέροντος που έχετε συντάξει από τον υπολογιστή σας (πρέπει να είναι σε                                                      |                                                           |
| μορφή <b>pdf</b> *).                                                                                                    |                                                           |
| 3. Πατήστε Υποβολή ανάρτησης προκήρυξης.                                                                                                    |                                                           |
|                                                                                                    | A 444                                                     |
| Τίτλος ανάρτησης *                                                                                                    | οΔελτίο                                                   |
|                                                                                                    | Κίνησης                                                   |
|                                                                                                    |                                                           |
| Υποβολή αρχείου *                                                                                                    |                                                           |
| Choose File No file chosen                                                                                                    |                                                           |
| Επιλέξτε ου αισσοά ποιώτη ουάοτοιση ή ουανουνοποίηση.                                                                                                    |                                                           |
|                                                                                                    |                                                           |
| Πρώτη υποβολή                                                                                                    |                                                           |
|                                                                                                    | State and the second second                               |
|                                                                                                    | <i>ρ</i> Αιτησεις                                         |
| τισβολή αναρτήσης προκήβοζης                                                                                                    |                                                           |
|                                                                                                    |                                                           |
| Επιβεβαίωση της φόρμας θα σταλεί στο email: <b>takis3@sch.gr</b>                                                                                                    |                                                           |
|                                                                                                    |                                                           |
| Είστε συνδεδεμένος, Αποσύνδεση,                                                                                                    |                                                           |
|                                                                                                    |                                                           |

<u>Σημείωση</u>: Η προκήρυξη πρέπει να είναι σε αρχείο PDF.

Για τη διαδικασία συμπλήρωσης της φόρμας υποβολής, ακολουθήστε τα βήματα που αναφέρονται στην παραπάνω σελίδα.

Πληροφορίες για την Εφαρμογή Ανάρτησης:

Παναγιώτης Αποστολόπουλος: 2610465814

Σιώζιου Κυριακή: 2610465865